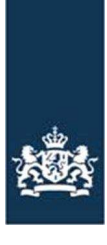

Ministerie van Economische Zaken, Landbouw en Innovatie

## Invulinstructie vrije tekst certificaat naar derde landen

Bij een aanvraag voor een veterinair gezondheidscertificaat voor export van verwerkte mest naar derde landen moeten in CLIENT export mest aanvullende exportgegevens worden opgegeven. Deze staan op het tabblad "Vracht" en zijn te herkennen aan het veld

**"Productnaam#identificatie#aantal#soort verpakking #diersoorten#entryBIP"** of **"Productnaam#identificatie#aantal#soort verpakking",** afhankelijk van het derde land van bestemming.

Om er voor te zorgen dat de velden netjes op het certificaat worden afgedrukt moet u ze scheiden via een # (hekje). Indien u meerdere producten wilt vermelden kunt u deze naar eigen keuze op het certificaat achter elkaar laten afdrukken of onder elkaar. Dat is afhankelijk van de wijze waarop u de gegevens in de aanvraag opgeeft.

De gevraagde exportgegevens betreffen volgende vermeldingen:

- > identificatie: de unieke code waarmee partij geïdentificeerd is (bv. batchnr. of enig andere code)> aantal: aantal collies
- Opm. Het gewicht dient opgegeven te worden bij "gewicht totale vracht" in het tabblad 'vracht' > soort verpakking: de eindverpakking
- > diersoorten: vermeld hier de diersoorten waarvan de dierlijke ingrediënten afkomstig zijn. Dit dient Engelstalig te zijn (bv. poultry, bovine, pig)

Hieronder volgen drie voorbeelden van mogelijke invulling van dit veld. De getallen en omschrijvingen zijn willekeurig gekozen voorbeelden.

## Voorbeeld 1: één product

In het tekstblok vult u in: product 1#identificatie 1#800 bags#bags of 25kg#diersoort(en). Op het certificaat worden de velden gescheiden en weergegeven achter de juiste rubrieken.

## Voorbeeld 2: meerdere producten (in het voorbeeld 3), weergave achter elkaar.

In het tekstblok vult u in: a) product 1, b) product 2, c) product 3#a) identificatie 1, b) identificatie 2, c) identificatie 3#a) 350 bags, b) 200 bags, c) 200 bags# bags on pallets#a) diersoort(en) 1, b) diersoort(en) 2, c) diersoort(en) 3. De productnamen en de identificaties worden dan achter elkaar op het certificaat afgedrukt.

## Voorbeeld 3: meerdere producten (in het voorbeeld 3), weergave onder elkaar.

In het tekstblok vult u in: a) product 1 <enter> b) product 2 <enter> c) product 3 <enter> #a) identificatie 1 <enter> b) identificatie 2 <enter> c) identificatie 3 <enter> #a) 250bags <enter> b) 350bags <enter> c) 300bags <enter> # bags on pallets <enter> #a) diersoort(en) 1 <enter> b) diersoort(en) 2 <enter>

c) diersoort(en) 3. De productnamen en de identificaties worden dan onder elkaar op het certificaat afgedrukt.

Voor exporten naar bv. Kroatië moet u na 'diersoorten' nogmaals een # zetten en dan de naam van de entry BIP opgeven.

Het is verstandig om voordat u op het tabblad "Afgifte" op de akkoord knop drukt eerst te controleren of het certificaat correct wordt opgemaakt. Dit doet u door in het tabblad "Documenten" op het icoontje achter veterinair certificaat te drukken. Dan kunt u zien hoe de tekst op het certificaat wordt afgedrukt. Zodra u op de knop akkoord heeft gedrukt is het niet meer mogelijk om wijzigingen aan te brengen. Volledigheidshalve willen wij u attenderen dat het altijd mogelijk is dat de nVWA afd. CoA een certificaat niet verstrekt, ook al valt alles op "groen" (bv. bij ontbrekende of onjuiste gegevens). Het certificaat wordt dan ingetrokken en niet gewaarmerkt. Uw krijgt dan desbetreffende melding via Client (de instelling hiertoe is uw verantwoordelijkheid) en u moet dan een nieuwe aanvraag indienen.